## **Assigning Operators to Specific Stores**

# **STEP 1**

Go to www.online.valorpaytech.com and enter your login credentials.

| Email       |                 |  |
|-------------|-----------------|--|
| Remember Me | Forgot Password |  |

## STEP 2

#### Select User Management in the sidebar menu.

|    | Dashboard           | Ka  | 5]                                     | TH          | E PLANTRONI)   | X AAAAAAA | AA             |                                    | 💻 🗘 🛛 😖 |  |
|----|---------------------|-----|----------------------------------------|-------------|----------------|-----------|----------------|------------------------------------|---------|--|
| *  | User Management     | _   |                                        |             |                |           |                |                                    |         |  |
| ø  | Transactions        |     | 1                                      |             |                |           |                |                                    |         |  |
| -3 | Virtual Terminal    |     | Users                                  |             |                |           |                |                                    |         |  |
|    | Device Management   |     |                                        |             |                |           |                |                                    |         |  |
| 8  | Engage My Customers |     | 0                                      |             |                |           | Add 👻          | Action 👻                           | G       |  |
| ۲  | Promotions          |     |                                        |             |                |           |                |                                    |         |  |
| •  | Valor Shield RT     |     | Email                                  | Full Name   | Mobile         | User      | Ownedby        | Status 👳                           | Action  |  |
| ė  | Contact Us          |     | _                                      | Ŷ           | Number         | Туре      |                |                                    |         |  |
| 22 | My Tickets          |     | vigek68159@nay<br>The Plantronix aaaaa | Daniel Bell | (654) 646-4646 | Operator  | The Plantronix | ACTIVE<br>Last Seen On : 01-18-202 | 22      |  |
| ଶ  | My Setting          |     |                                        |             |                | Dower     | 25             | 11061                              |         |  |
| •  | Reports             |     | \                                      |             |                | Rows      | ber page 25 ♥  |                                    | > >     |  |
| ŧ  | Downloads           |     |                                        |             |                |           |                |                                    |         |  |
|    | *                   | Use | r Management                           |             |                |           |                |                                    |         |  |
|    |                     | -0  |                                        |             |                |           | X              |                                    | X       |  |

### **STEP 3**

If No Operators are setup, Select Add, New Operator.

| Q<br>Email | Full Name             | Mobile<br>Number | User<br>Type | Add ↓<br>Add Operat | or              | Action 👻                 | Action |
|------------|-----------------------|------------------|--------------|---------------------|-----------------|--------------------------|--------|
| vigek6815  | 59@nay<br>Daniel Bell | (654) 646-4646   | Operator     | The Plantronix      | ACTIV<br>Last S | E<br>een On : 01-18-2022 | :      |
|            |                       |                  | Rows per     | rpage 25 👻          | 1-1 of 1        | I< <                     | > >    |
|            |                       |                  |              |                     |                 |                          |        |

### **STEP 4**

Fill out appropriate fields including Email, Phone Number, First Name, Last Name and select Next.

| COM                          |                   | 2<br>MODULES |  |
|------------------------------|-------------------|--------------|--|
| Email *                      | Phone no *        | First name * |  |
| Last name *  Advance Control | Merchant Operator | *            |  |
|                              | Next              |              |  |
|                              | Novt              |              |  |

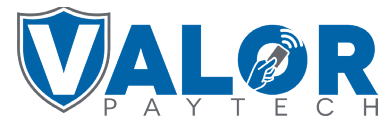

**MERCHANT | PORTAL** 

**STEP 5** 

Select which **Modules** you will allow your Operator to have access to and select **Submit.** 

|                      | 1<br>CONTACT INFORMATION |                       | 2<br>MODULES                                                                          |        |
|----------------------|--------------------------|-----------------------|---------------------------------------------------------------------------------------|--------|
| C Select All Modules |                          |                       |                                                                                       |        |
| T Transactions       |                          | E Engage My Customers | P Promotions                                                                          |        |
| C Contact us         |                          | M My Tickets          | Virtual Terminal Features                                                             |        |
|                      |                          |                       | Allow Refund transaction<br>Allow Addcash transaction<br>Recurring payment conversion | y<br>y |
|                      |                          |                       |                                                                                       | _      |
|                      |                          | Prev Submit           | Submit                                                                                |        |

### **STEP 6**

Your selected **Merchant** will now have your created **Operator**. They will receive an Automated SMS message requesting them to create password for their new Portal Login. Upon Completion their status will change from **Pending** to **ACTIVE**.

| ٩ |                                               |             |                |           | Add 🗸                    | Action 🗸                            | 6        |  |
|---|-----------------------------------------------|-------------|----------------|-----------|--------------------------|-------------------------------------|----------|--|
|   | Email                                         | Full Name 🗘 | Mobile Number  | User Type | Ownedby                  | Status 👳                            | Action   |  |
|   | vigek68159@naymeo.com<br>The Plantronix aaaaa | Daniel Bell | (654) 646-4646 | Operator  | The Plantronix aaaaaaaaa | ACTIVE<br>Last Seen On : 01-18-2022 | :        |  |
|   |                                               |             |                |           | Rows p                   | ber page 25 ┯ 1-1 of 1  -           | < < > >1 |  |
|   |                                               |             |                |           |                          |                                     |          |  |
|   |                                               |             |                |           |                          |                                     |          |  |
|   |                                               |             |                |           |                          |                                     |          |  |

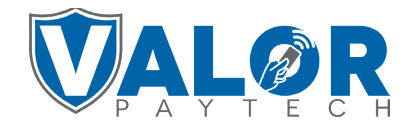

**MERCHANT | PORTAL**